คู่มือการสมัครเข้าศึกษาต่อระดับชั้นมัธยมศึกษาปีที่ 1 และ 4 ประเภทห้องเรียนทั่วไป โรงเรียนภูเวียงวิทยาคม สำนักงานเขตพื้นที่การศึกษามัธยมศึกษาขอนแก่น

1. เข้าเว็บ https://pwwk.ac.th/admission/ หรือสแกน

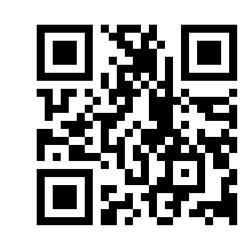

### 2. อ่านรายละเอียด แล้ว Click ที่ ไปกรอกใบสมัคร

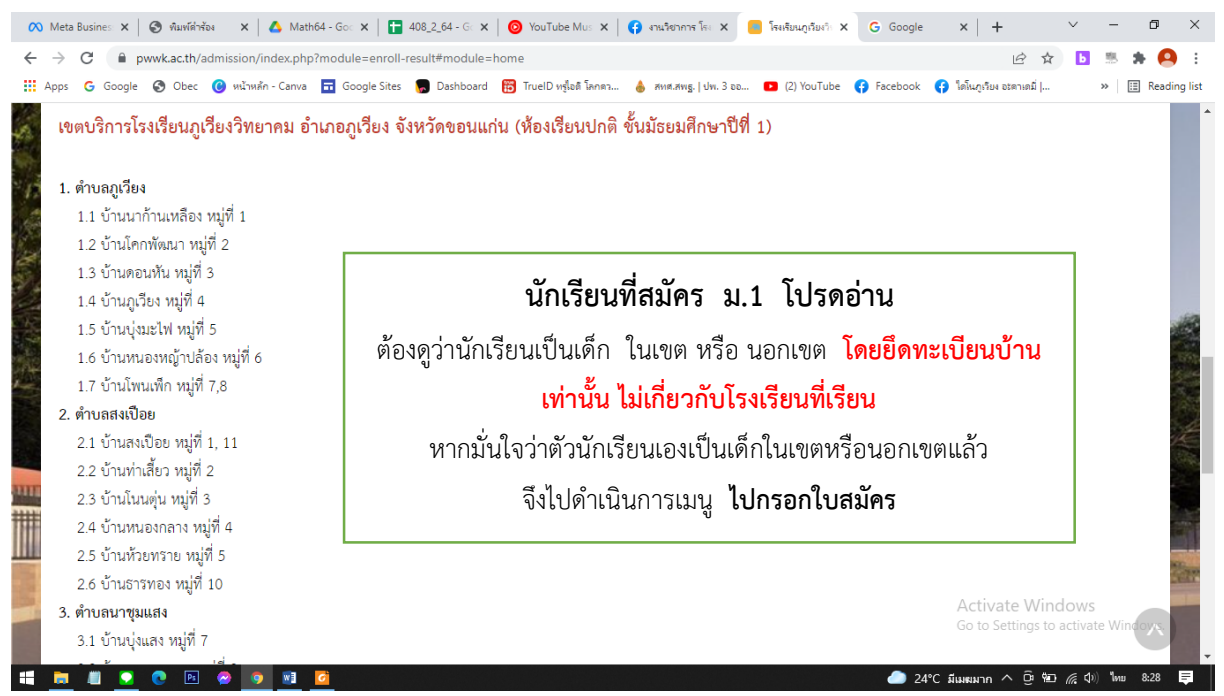

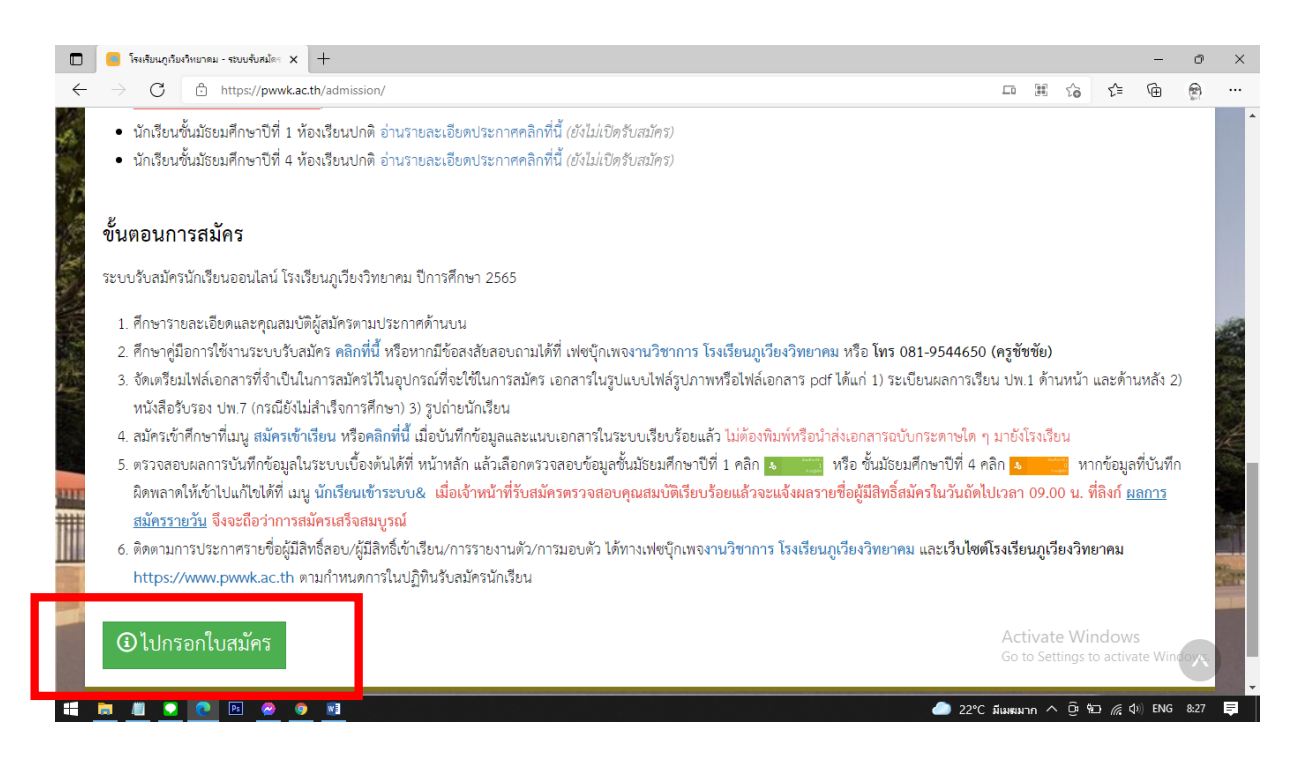

# 3. เลือกระดับชั้น และ แผนการเรียน

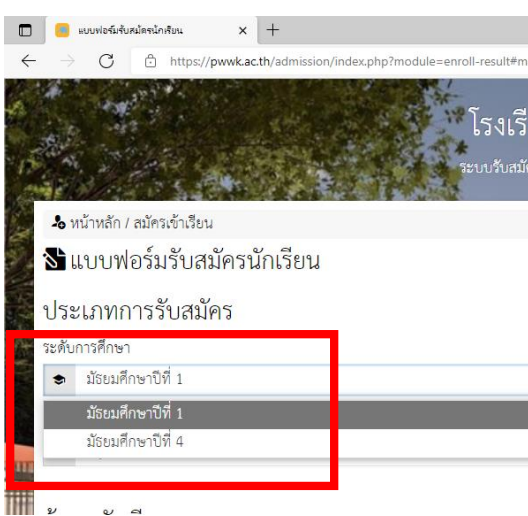

| ประ    | ะเภทการรับสมัคร                              |  |
|--------|----------------------------------------------|--|
| ระดับ  | มการศึกษา                                    |  |
| ۲      | มัธยมศึกษาปีที่ 1                            |  |
| แผนก   | การเรียน                                     |  |
| 1      | กรุณาเลือก                                   |  |
|        | กรุณาเลือก                                   |  |
|        | นักเรียนในเขตพื้นที่บริการ                   |  |
|        | นักเรียนโรงเรียนทั่วไป (นอกเขตพื้นที่บริการ) |  |
| ค้าน้า | าหน้า ชื่อ นามสกุล                           |  |
| เด็กข  | ชาย 🗸 🛓                                      |  |

୧ ସ

## 4. อัพโหลดรูปภาพนักเรียน

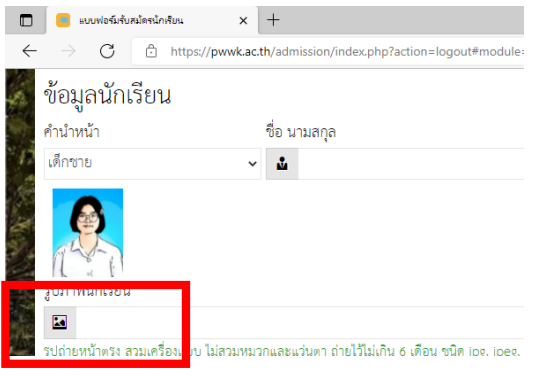

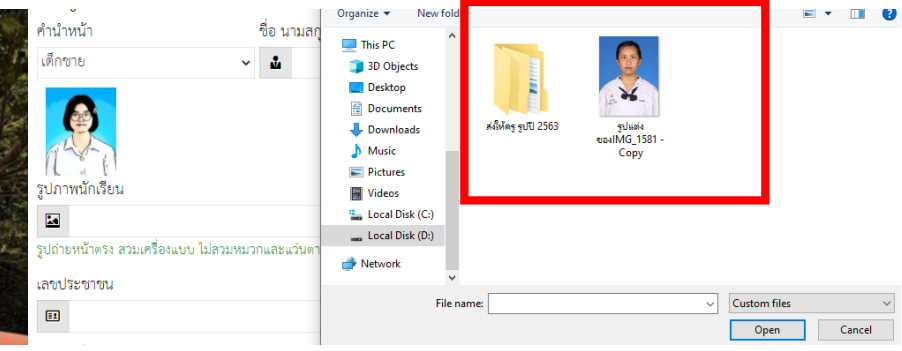

# 5. บันทึกข้อมูลให้สมบูรณ์

|       | B แบบฟอร์มรับสมัครนักสัยน × +                                                                        |                                              | -   | O | ×    |
|-------|----------------------------------------------------------------------------------------------------|----------------------------------------------|-----|---|------|
| ~     | ightarrow $G$ $ m b$ https://pwwk.ac.th/admission/index.php?module=enroll-result#module=enroll-      | I-register to t                              | ≡ @ | ۲ |      |
| de la | รูปถ่ายหน้าตรง สวมเครื่องแบบ ไม่สวมหมวกและแว่นตา ถ่ายไว้ไม่เกิน 6 เดือน ชนิด jpg, jpeg, png เท่านั้น |                                              |     |   | ^    |
|       | เลขประชาชน                                                                                           | วันเกิด                                      |     |   |      |
| E     | II 3411100838599                                                                                     | 🛗 09 มี.ค. 2549 (อายุ 15 ปี, 11 เดือน 8 วัน) |     |   |      |
|       | โทรศัพท์                                                                                             | อีเมล                                        |     |   |      |
| N.    | <b>%</b> 0819544650                                                                                  | Chatkankae@gmail.com                         |     |   |      |
|       | สัญชาติ                                                                                              | ศาสนา                                        |     |   |      |
| 10    | 🛞 ไทย                                                                                                | 🔹 ฟุทธ                                       |     |   |      |
|       | ที่อยู่                                                                                              |                                              |     |   | 500  |
|       | B 169                                                                                                |                                              |     |   | 1    |
|       | ตำบล                                                                                                 | อำเภอ                                        |     |   | Æ    |
| INTE  | 🛛 ທູເວັຍາ 🗸                                                                                          | 🛛 มูเวียง                                    |     | ⊻ | 146  |
|       | จังหวัด                                                                                              | รหัสไปรษณีย์                                 |     |   |      |
|       | 🛛 ขอนแก่น 🖌                                                                                          | <b>9</b> 40150                               |     |   |      |
| -     | ŝ                                                                                                    | หรัด                                         |     |   | Ser. |

## 6. อัพโหลดไฟล์ที่สำคัญ ประกอบด้วย

6.1 ปพ.1 (หน้า - หลัง) และ ปพ.7 (กรณีที่ ปพ.7 มีผลการเรียน ใช้ ปพ.7 อย่างเดียวได้)

6.2 สำเนาทะเบียนบ้าน ตามตัวอย่าง

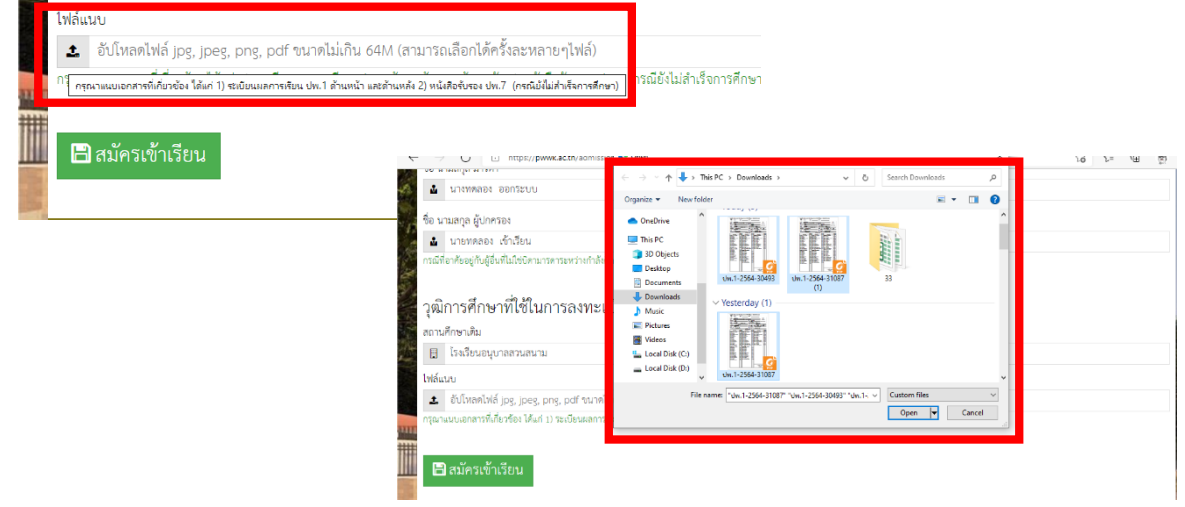

ตัวอย่างสำเนาทะเบียนบ้านเพื่อตรวจสอบว่าเป็นนักเรียนในเขตหรือนอกเขต

| เดขรทัสประจำบ้าน                                                                                                    | รายการเกี่ยวกับบ้าน<br>สำนักทะเบียน อาเภ                                                                                                    | กข้านค. <b>ง</b>                                                                                                    | เล่มที่                                         |
|----------------------------------------------------------------------------------------------------|----------------------------------------------------------------------------------------------------|----------------------------------------------------------------------------------------------------|-------------------------------------------------|
| รายการที่อยู่                                                                                                    |                                                                                                    | 00 1000                                                                                                    |                                                 |
| ตาขลดงเย็น อำเภอบ้านดุ                                                                                                    | ง จึงหวัดอุดรธานี                                                                                                    |                                                                                                    |                                                 |
| ชื่อหมู่บ้าน                                                                                                    | ชื่อบ้าน                                                                                                    |                                                                                                    |                                                 |
| ประเภทบ้าน ข้าน                                                                                                    |                                                                                                    |                                                                                                    |                                                 |
| วันเดือนปีที่กำหนดบ้านแลขที่                                                                                                    | ຄາເອເມະນານ                                                                                                    |                                                                                                    |                                                 |
|                                                                                                    | avia XI                                                                                                    | ¢                                                                                                    |                                                 |
|                                                                                                    | นายปรัชา สุวรรณ                                                                                                    | าารีย์กุล                                                                                                    | นายทะเบีย                                       |
|                                                                                                    | วนเดือนปีที่พิมพ์ทะเบีย                                                                                                    | นบ้าน <sup>6</sup> ธ.ศ.                                                                                                    | 2541                                            |
| ρ                                                                                                    | We have and the second second s |                                                                                                    |                                                 |
| ะ                                                                                                    | งหรือของ                                                                                                    |                                                                                                    | ลำดับที่ 8                                      |
| เล่มที่ 1 รายการบุคคลในบ้านขอ<br>ชื่อ บาซ<br>เสมประวังถึงประกาศ                                                                                                    | งหมือของหัสประจำบ้าน<br>ลัญชาติ                                                                                                    | ากอ                                                                                                    | ลำดับที่ 8<br>เพศ                               |
| <ul> <li>เล่มที่ 1 รายการบุคคลในบ้านของ</li> <li>ชื่อ น่ามาขั<br/>เสขประจำตัวประชาชน<br/>มารถผู้ให้กำเนิด ชื่อ</li> </ul>                                                                                                    | องเลขรพัสประจำบ้าน<br>สถานภาพ ผู้อาศัย                                                                                                    | าักย<br>เกิดเมื่อ 1                                                                                                    | ต่ำดับที่ 8<br>เพศ                              |
| <ul> <li>คะ</li></ul>                                                                                                    | องเลขวหัสประจำบ้าน<br>สญชาติ<br>สถานภาพ ผู้ยาคีย                                                                                                    | ากย<br>เกิดเมื่อ 1<br>อันูชาติ 1.17ย                                                                                                    | ต่ำดับที่ 8<br>เพศ                              |
| คง<br>เล่มที่ 1 วายการบุคคลในบ้านขะ<br>ชื่อ 2 าช<br>เลขประจำตัวประชาชน<br>มารถายู่ให้กำเนิด ชื่อ<br>ปิดายู่ให้กำเนิด ชื่อ                                                                                                    | งงเลขรพัสประจำบ้าน<br>สญชาติ<br>สถานภาพ ผู้อาศัย                                                                                                    | โกย<br>เกิดเมื่อ 1<br>ศัญชาติ โกย<br>เศียราดี โกย                                                                                                    | ต่ำดับที่ 8<br>เพศ                              |
| เล่มที่ 1 รายการบุคคลในบ้านขะ<br>ชื่อ 2 เชื่อ<br>เสยประจำตัวประชาชน<br>มารคายู่ให้กำเนิด ชื่อ<br>มิตายู่ให้กำเนิด ชื่อ<br>                                                                                                    | งงเลขรหัสประจำบ้าน<br>สัญชาติ<br>สถานภาพ ผู้อาทัย                                                                                                    | ากย<br>เกิดเมื่อ 1<br>สัญชาติ ไทย<br>มัญชาติ ไทย                                                                                                    | ต่ำดับที่ 8<br>เพศ<br>22211 / มายทะ             |
| เล่มที่ 1 รายการบุคคลในบ้านขะ<br>ชื่อ น าช<br>เลขประจำตัวประชาชน<br>มารคายู่ให้สาเนิด ชื่อ<br>อิตายู่ให้สาเนิด ชื่อ<br>อิตายู่ให้สาเนิด ชื่อ<br>123/2009 ม.16 ต. ในเมือง<br>อ. เมืองชอยแก่น จ.ชอยแก่น เมื่อ 4                                                                                              | งงเลขาหัสประจำบ้าน<br>สัญชาติ<br>สถานภาพ ผู้อาศัย<br>ไม่ย. 2546.                                                                                                    | ากย<br>เกิดเมื่อ 1<br>สัญชาติ 1.กย<br>สัญชาติ 1.กย<br>มัญชาติ 1.กย<br>มัญชาติ 1.กย                                                                                                    | ลำดับที่ 8<br>เพศ<br>22207/ นายทะ               |
| <ul> <li>เล่นที่ 1 รายการบุคคลในบ้านขอ<br/>ชื่อ 2 าช<br/>เลขประจำดัวประชาชน<br/>มารคายู่ให้กำเนิด ชื่อ<br/>บิตายู่ให้กำเนิด ชื่อ<br/>มาราย<br/>123/2009 ม.16 ต.ในเมือง<br/>อ.เมืองชอบแก่น จ.ชอบแก่น เมื่อ 4</li> </ul>                                                                                     | องเลขวทัสประจำบ้าน<br>สญชาติ<br>สถานภาพ ผู้อายัย<br>(มย. 2546.                                                                                                    | ากอ<br>เกิดเมื่อ 1<br>สัญชาติ 1 กอ<br>สัญชาติ 1 กอ<br>มัญชาติ 1 กอ<br>มัญชาติ 1 กอ<br>มัญชาติ 1 กอ<br>มัญชาติ 1 กอ<br>มัญชาติ 1 กอ<br>มัญชาติ 1 กอ<br>มัญชาติ 1 กอ<br>มัญชาติ 1 กอ<br>มัญชาติ 1 กอ<br>มัญชาติ 1 กอ<br>มัญชาติ 1 กอ<br>มัญชาติ 1 กอ<br>มีกอ<br>มัญชาติ 1 กอ<br>มีกอ<br>มัญชาติ 1 กอ<br>มีกอ<br>มัญชาติ 1 กอ<br>มีกอ<br>มัญชาติ 1 กอ<br>มีกอ<br>มัญชาติ 1 กอ<br>มีกอ<br>มัญชาติ 1 กอ<br>มีกอ<br>มีกอ<br>มีกอ<br>มีกอ<br>มีกอ<br>มีกอ<br>มีกอ<br>มี | ดำดับที่ 8<br>เพศ<br>22222 / นายทะ<br>าระพันธ์) |
| <ul> <li>เล่มที่ 1 รายการบุคคลในบ้านของชื่อ 2 เช่น</li> <li>ชื่อ 2 เช่น</li> <li>หัง</li> <li>เสียประจำด้วประชาชน</li> <li>มารถายู่ให้กำเนิด ชื่อ</li> <li>ปิดายู่ให้กำเนิด ชื่อ</li> <li>เมือง</li> <li>เมือง</li> <li>เมือง</li> <li>ชื่อ 20 เมือง</li> <li>เมือง</li> <li>ชื่อ</li> <li>เปลี</li> </ul> | หิเสขรพัสประจำบ้าน 4<br>สัญชาติ<br>สถานภาพ ผู้อาทัย<br>เป็น. ย. 2546.                                                                                                    | ากอ<br>เกิดเมื่อ 1<br>สัญชาติ 1กอ<br>สัญชาติ 1 กอ<br>มัญชาติ 1 กอ<br>เป็นการ์ ส                                                                                                    | อำดับที่ 8<br>เพศ<br>                           |

หมายเหตุ การเลือกต้องเลือกทุกไฟล์ที่จะส่งเพื่ออัพโหลดพร้อมกัน

#### 7. Click สมัครเข้าเรียน

| ใฟล์แนบ<br>2 อัปโหลดไฟล์ jpg, jpeg, png, pdf               | ขนาดไม่เกิน 64M (สามารถเล่              | ถือกได้ครั้งละหลายๆไฟล์)                                 |                      |  |
|------------------------------------------------------------|-----------------------------------------|----------------------------------------------------------|----------------------|--|
| กรี กรุณาแนบเอกสารที่เกี่ยวข้อง ได้แก่ 1) ระเบียนแลการเรีย | มน ปพ.1 ด้านหน้า และด้านหลัง 2) หนังสีเ | รับรอง ปพ.7 (กรณียังไม่สำเร็จการศึกษา) (กรณียังไม่สำเร็จ | วการศึกษา            |  |
| 📗 สมัครเข้าเรียน                                           |                                         |                                                          |                      |  |
|                                                            |                                         |                                                          |                      |  |
|                                                            | ssion/index.php2m                       | odule=enroll-result#module=enroll-                       | -register            |  |
|                                                            |                                         | pwwk.ac.th says                                          |                      |  |
|                                                            | ลังศึกษา                                | บันทึกเรียบร้อย                                          |                      |  |
|                                                            |                                         |                                                          | ок                   |  |
|                                                            | ะเบียน                                  |                                                          |                      |  |
|                                                            |                                         |                                                          | เกรดเฉลี่ยสะสม (GPA) |  |

หมายเหตุ ถ้าข้อมูลไม่ครบระบบแจ้ง ให้ดำเนินการให้สมบูรณ์ก่อน

1. เข้าเว็บ <u>https://pwwk.ac.th/admission/ หรือ</u>สแกน

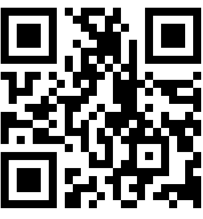

2. เมนู **นักเรียนเข้าระบบ** แล้ว ใส่เลขประชาชนของนักเรียนและวันเดือนปีเกิดให้ตรงกับที่บันทึกในระบบ

รับสมัคร

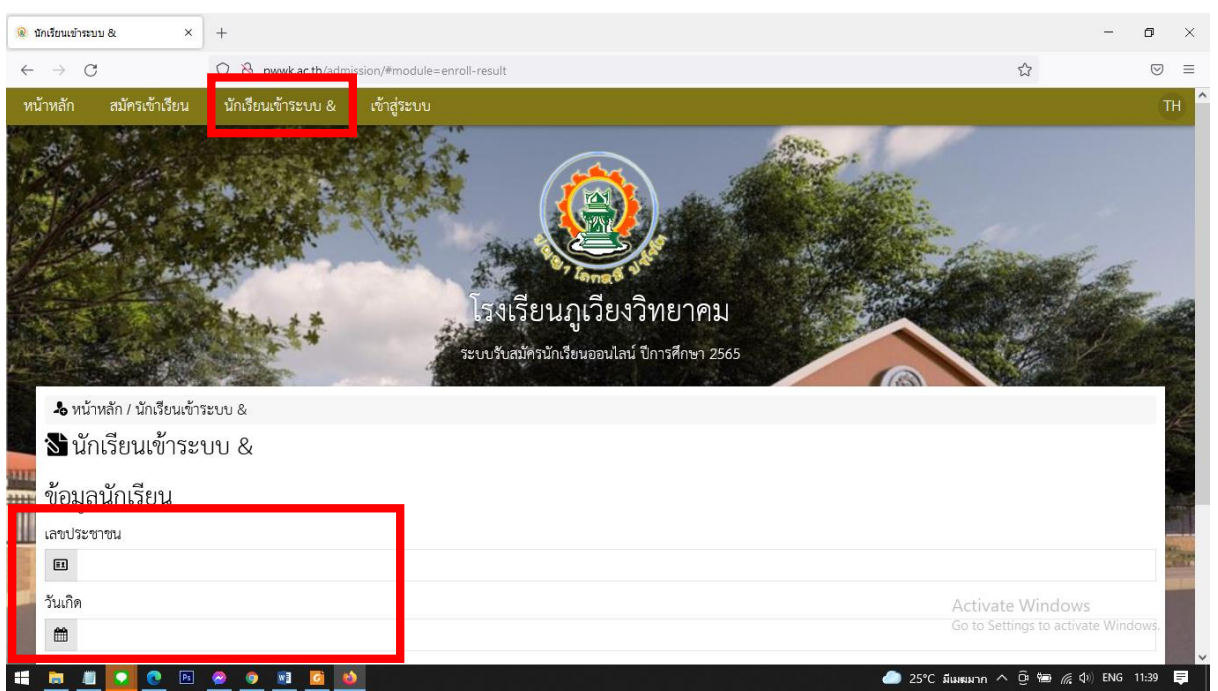

3. ดูสถานะ

รอดำเนินการ หมายถึง เจ้าหน้าที่กำลังตรวจสอบ หากเอกสารไม่สมบูรณ์ จะมีเจ้าหน้าที่ติดต่อไป โดยตรง นักเรียนสามารถแก้ไข โดย Click ที่เมนู แก้ไข อนุมัติ หมายถึง การสมัครสมบูรณ์ รอประกาศเลขที่นั่งสอบก่อนวันสอบ

|   | 🐁 หน้าหลัก / ทดลอง สมัครเรียน / นักเรียนเข้าระบบ & |                      |               |            |                   |                                        |                               |           |
|---|----------------------------------------------------|----------------------|---------------|------------|-------------------|----------------------------------------|-------------------------------|-----------|
|   | 🕏 นักเรียนเข้าระบบ & ทดลอง สมัครเรียน              |                      |               |            |                   |                                        |                               |           |
|   | วันที่                                             | ชื่อ นามสกุล         | เลขประชาชน    | โทรศัพท์   | ระดับการศึกษา     | แผนการเรียน                            | นักเรียนเข้าระบบ              |           |
|   | 17 ก.พ. 2565                                       | ทดลอง สมัครเรียน 🛛 🕍 | 3411100838599 | 0819544650 | มัธยมศึกษาปีที่ 1 | ห้องเรียนพิเศษวิทยาศาสตร์ - คณิตศาสตร์ | รอดำเนินการ                   | 🗧 🖋 แก้ไข |
|   |                                                    |                      |               |            |                   |                                        |                               |           |
|   | 👃 หน้าหลัก / ทดลอง สมัครเรียน / นักเรียนเข้าระบบ & |                      |               |            |                   |                                        |                               |           |
|   | <b>ป</b> ี นักเรียน                                | แข้าระบบ & ทดลอ      | ง สมัครเรียน  |            |                   |                                        |                               |           |
|   | วันที่                                             | ชื่อ นามสกุล         | เลขประชาชน    | โทรศัพท์   | ระดับการศึกษา     | แผนการเรียน                            | นักเรียนเข้ <del>า</del> ระบบ |           |
|   | 17 ก.พ. 2565                                       | ทดลอง สมัครเรียน 🛛 🕌 | 3411100838599 | 0819544650 | มัธยมศึกษาปีที่ 1 | ห้องเรียนพิเศษวิทยาศาสตร์ - คณิตศาสตร์ | อนุมัติ                       | 🔒 🖋 แก้ไข |
| 1 |                                                    |                      |               |            |                   |                                        |                               |           |

พบปัญหา หรือมีข้อสงสัย สอบถามเพิ่มเติมที่ ครูชัชชัย พระราช เบอร์ติดต่อ 081- 9544650